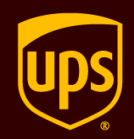

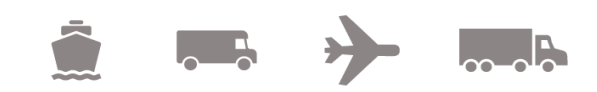

# What's New for July 2024

## UPS MI and SurePost Hazmat Service Type Code

**WorldShip**<sup>®</sup>

#### Description

This is a new USPS regulation published in the Federal Register on April 21, 2023. USPS revised Publication 52 to incorporate new requirements, for mailers to use unique Service Type Codes (STC) within the tracking barcode and electronic data transmission for package shipments containing hazardous material (HazMat).

There is currently no requirement from the USPS to use STCs in the IMpb barcode or any other markings on the shipping label for identifying HazMat parcels in the electronic data. However, this initiative requires an indication when a SurePost or Mail Innovations shipment contains limited quantity HazMat and that the system should only allow authorized shippers to do so. The scope of the initiative includes updating the label requirement documents to incorporate the new USPS regulations and it varies slightly for SurePost and Mail Innovations shipments.

For Mail Innovations, the scope includes the following:

- Implementing USPS HazMat Service Type Codes (STCs) in the intelligent Mail Package Barcode (IMpb) on shipping labels.
- Adding two supplemental GS1- DataIMatrix IMpb's to domestic shipping labels.
- Including human-readable text with the word "HazMat" in the tracking information banner.
- Adding a service icon "H" in the upper left corner of shipping labels.

The scope of the initiative for SurePost primarily focuses on implementing two key requirements:

- Implementing USPS HazMat Service Type Codes (STCs) in the intelligent Mail Package Barcode (IMpb) on shipping labels.
- Adding two supplemental GS1- DatalMatrix IMpb's to domestic shipping labels.

These two changes are currently the main area of focus for SurePost shipments. However, it is important to note that additional requirements, such as including HazMat indicators in the tracking information banner and adding a service icon, are currently considered optional. USPS may make these optional requirements mandatory in the future as part of their regulations.

The successful implementation of this initiative will be that the shipping systems create labels that align with the new USPS requirements. If these changes are not conducted, UPS Mail Innovations and SurePost parcels containing HazMat may not be delivered by the USPS and will be returned to the shipper.

## **Detailed functionality**

- WorldShip will support New STC codes for hazmat. The STC codes are codes that are sent to the shipper via CAMS if the user has the hazmat contract enabled.
- The STC that indicates hazmat is 395 which will be printed onto the label instead of 612

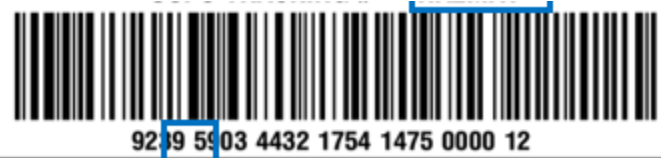

- WorldShip will remove the Lithium Batteries option checkbox for Mail Innovations and SurePost shipments.
- WorldShip will enable the USPS Limited Quantities Hazmat checkbox in the options sections.

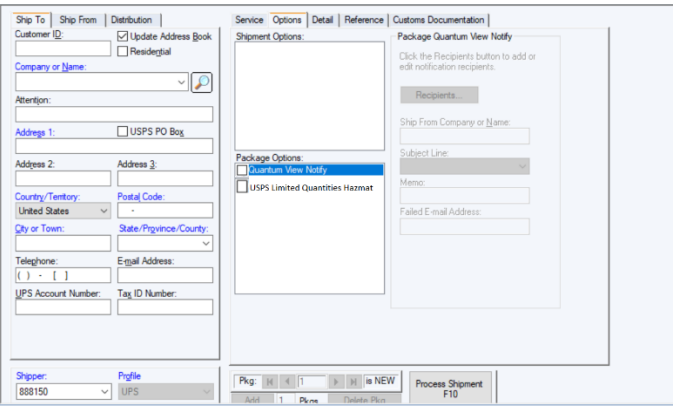

## Paper Commercial Invoice Services Surcharge

## Description

UPS wants to use a "Paper Commercial Invoice Services Surcharge" to drive consumer behavior and influence the use of Paperless Invoice or Upload My Forms which will help with UPS's sustainability efforts, foster a more positive recipient and customer experience throughout their shipping journey and reduce costs associated with shipment processing.

## Details

 WorldShip will display a warning message if the "process as paperless" checkbox is unchecked, custom documentation tab is displayed, and the paperless account shipper processes the shipment.

## Estimated landing cost overview

#### Description

Users will now see a new pop-up for all international small package shipments that is more detailed and encourages user to provide accurate receiver information.

#### Details:

- We will be getting rid of old email reminder message and estimated landing cost notification will show in its place
- Notification will display user contact information provided
- New notification allows user to edit or continue shipment processing through pop up

## Email required for international shipments overview

#### Description

Users will now be required to provide email address for all international shipments unless destination is China, Germany, or Poland.

#### **Details:**

- Users will get default required field message if they do not provide an email for international shipments unless they are shipping to Germany, China, or Poland.
- Import shipments that do not include email address will now be skipped and sent to the error shipments in the history tab
- New message is logged in ValidationResults.log that lets the user know they did not provide an email or it is in the wrong format (does not include an "@" symbol)

## World Ease Label Enhancements

**Description:** The World Ease labels used to only print on the 4x11 label stock this initiative will allow the user to select the option to use either a 4x8 or 4x6 label stock.

Detail:

- 1. A new checkbox will be titled "World Ease Single Label" will be added to the printing setup tab defaulted to selected.
  - a. Location will be on the bottom right in the Preferred Label Printing section default setting is checked.
  - b. Setup a standard 4x6 or 4x8 label in Printing setup.
  - c. Process a World Ease child shipment and make sure that the standard label stock is used for printing the label.
- 2. World Ease Access Point shipments will only be printed on a 4x8 label stock
  - a. Ensure that the "World Ease Single Label" checkbox is selected.

- b. Process a World Ease Access Point shipment and make sure that the 4x8 label stock is used for printing the label.
- c. Ensure the error message contains the following verbiage:

The shipment cannot be processed because World Ease Access Point Shipments require a 4x8 label stock when the 'World Ease Single Label checkbox' is checked.

To change your label stock, go to the Printing Activities tab and select Printing Setup.

- 3. World Ease Premier shipments can be printed on either a 4x6 or 4x8 RFID label stock
  - a. Ensure that the "World Ease Single Label" checkbox is selected.
  - b. Setup a standard 4x6 or 4x8 RFID label in Printing setup.
  - c. Process a World Ease Premier shipment and make sure that the RFID label stock is used for printing the label.

| Apply |
|-------|
| Cance |
| Cance |
| Cance |
| Cance |
| Cance |
|       |
|       |
| пер   |
|       |
|       |
|       |
|       |
|       |
|       |
|       |
|       |
|       |
|       |

System Preferences Editor

- 4. If you uncheck the "World Ease Single Label" checkbox should print the 4x11RFID label
  - a. Ensure that the "World Ease Single Label" checkbox is selected.
  - b. Process a World Ease shipment and make sure that the 4x11 label stock is used for printing the label.
  - c. If you do not have that label configured in your printing setup tab you should get an error message.

The shipment cannot be processed because World Ease Shipments require specific label stock. Either check the 'World Ease Single Label checkbox' to use a 4x6, or 4x8 or setup a World Ease Printer. To change your label stock, go to the Printing Activities tab and select Printing Setup.

5. The World Ease label will print using both the Thermal and Laser Printers except for the Laser 8 1/2x11 (4 Labels per page).

a. Add a Laser 8 ½ x 11 (4 Labels per page) and select a World Ease shipment from the history tab. Try to reprint using the 4 per page stock and ensure that the error message contains the following verbiage:

The shipment or package label cannot be reprinted because it requires a Laser printer other than 8  $1/2 \times 11$  (4 Labels per page). To change your printer, go to the Printing Activities tab and select Printing Setup.

- 6. Importing a World Ease shipment should be able to process either the printer types equal to 'World Ease Printer ID' or 'Label Printer ID'.
  - a. Process a basic World Ease Shipment with both label types
  - b. Process a Premier with both label types
  - c. Process an Access Point with both label types
- 7. If importing a shipment with a Printer ID that is not available in the Printing Setup Tab the Auto Processing will skip that shipment.

| 📕 🖣 latis   | onRe  | ValidationRe | AsildationRe ValidationRe ValidationRe ValidationRe ValidationRe ValidationRe DirectToReta 1101UVSAIE; 1101UVSAIE; 1101UVSAie; 1101UVSAie 1101UVSAie | ×   |
|-------------|-------|--------------|----------------------------------------------------------------------------------------------------|-----|
| File Edit   | View  | ,            |                                                                                                    | \$  |
| Shipment Va | lidat | or Log -     | 5/17/2024 11:13:47.549                                                                                                    |     |
|             |       |              |                                                                                                    |     |
| Worldease   |       |              |                                                                                                    |     |
|             | 1.    | Warning:     | Address Validation 5kipped - Country/Territory Not Supported.                                                                                                    |     |
|             | 2.    | Warning:     | Address Classification - Classification unknown.                                                                                                    |     |
|             | 3.    | Warning:     | Price:Data validation error. Basic Incentive does not exists for this service Informational warning Tier Incentive does not exists for this serv                                                                                                    | ice |
|             | 4.    | Warning:     | All goods on this shipment are priced in US dollar. As a result, your invoice currency will be set to US dollar and the invoice line total will                                                                                                    | e e |
| calculated. |       |              |                                                                                                    |     |
|             | 5.    | Warning:     | Shipment Value is invalid for ComplianceID                                                                                                    |     |
|             | 6.    | Warning:     | Shipment Fransaction Type is invalid for ComplianceIU                                                                                                    |     |
|             | 7.    | Warning:     | Account validation not attempted, System Preference is not enabled.                                                                                                    |     |
|             |       | -            |                                                                                                    |     |
|             |       |              |                                                                                                    |     |
| WorldeaseRF | ID    |              |                                                                                                    |     |
|             | 1.    | Skipped:     | Canrot process UPS Premier shipment because an RFID Printer is required.                                                                                                    |     |

8. Right click on the skipped shipment and show that Reprinting Labels is NOT an option.

| ardware                                                                   | Printing Setup                                                                                                    | Shipment Detai                                                        | I Report Setup Shipp | ping Miscellaneous Syst                                                                                                    | em Settings                                                   |        |
|---------------------------------------------------------------------------|----------------------------------------------------------------------------------------------------|-----------------------------------------------------------------------|----------------------|----------------------------------------------------------------------------------------------------|---------------------------------------------------------------|--------|
| Printer                                                                   |                                                                                                    |                                                                       |                      |                                                                                                    |                                                               | ОК     |
| Default                                                                   | Printer ID /                                                                                                    | Printer Type                                                          | Printer Name         | Label Stock Dimensions                                                                                                    | Extended Area Usage                                           |        |
| 0                                                                         | Invoice1                                                                                                    | Invoice                                                               | Microsoft Print to   |                                                                                                    |                                                               | Apply  |
| -                                                                         | Label1                                                                                                    | Label                                                                 | Microsoft Print to   | Laser 8 1/2 x 11                                                                                                    | (None)                                                        |        |
| 0                                                                         | Report 1                                                                                                    | Report                                                                | \\svrp0007ea61       |                                                                                                    |                                                               |        |
| 0                                                                         | Surepost                                                                                                    | Label                                                                 | Microsoft Print to   | Thermal 4x6 or 4x6 1/                                                                                                    | (None)                                                        |        |
| 0                                                                         | WorldEase                                                                                                    | World Ease                                                            | Microsoft Print to   | Thermal 4x11GDI                                                                                                    | World Ease Label                                              | Cancel |
|                                                                           |                                                                                                    |                                                                       |                      |                                                                                                    |                                                               |        |
| vinter ID:                                                                |                                                                                                    |                                                                       | Defa                 | ult Printer                                                                                                    |                                                               | Help   |
|                                                                           | Printer Setup                                                                                                    |                                                                       |                      |                                                                                                    |                                                               |        |
| Add                                                                       | Printer Setup                                                                                                    | date 23                                                               | Delete Cle           | ear Print Test I                                                                                                    | Page                                                          |        |
| Add<br>System Pr<br>Referen                                               | Printer Setup<br>d Up<br>rinting Preference<br>ice Numbers Print                                                                    | date<br>es<br>ted on the Label                                        | Delete Or            | ear Print Test I                                                                                                    | Page                                                          |        |
| Add<br>System Pr<br>Referen<br>This Ref                                   | Printer Setup<br>d Up<br>rinting Preference<br>ice Numbers Print<br>erence No. Print                                                | date<br>ted on the Label<br>s on the Label:                           | Delete Or            | Print Test I<br>Preferred Label Printing<br>Print Package Label:                                                                                                    | Page                                                          |        |
| Add<br>System Pr<br>Referen<br>This Ref<br>Referen                        | Printer Setup<br>d Up<br>inting Preference<br>cce Numbers Prin<br>ference No. Print<br>nce No. 1                                    | date<br>es<br>ted on the Label<br>s on the Label:                     | Delete Gr            | ear Print Test I<br>Preferred Label Printing<br>Print Package Label:<br>As You Complete Shipment<br>Deat X of V and Package                                                                                 | Page<br>t v                                                   |        |
| Add<br>System Pr<br>Referen<br>This Ref<br>Referen<br>This Ref            | Printer Setup<br>d Up<br>initing Preference<br>ice Numbers Print<br>ierence No. Print<br>ice No. 1<br>ierence No. Print             | date<br>es<br>ted on the Label<br>s on the Label:<br>s on the Label:  | Delete Gr            | ear Pint Text I<br>Prefered Label Pinting<br>Print Package Label:<br>As You Complete Shipmen<br>I Print As of Yaules on e<br>Print X of Yaules on e                                                         | Page                                                          |        |
| Add<br>System Pr<br>Referen<br>This Ref<br>Referen<br>This Ref<br>Referen | Printer Setup<br>d Up<br>inting Preference<br>ice Numbers Print<br>ierence No. Print<br>ice No. 1<br>ierence No. Print<br>ice No. 2 | date<br>es<br>ted on the Label<br>a on the Label:<br>s on the Label:  | Delete Or            | ear Pint Test I<br>Preferred Label Pinting<br>Pint Package Label:<br>As You Complete Shipment<br>Pint X of Y values on e<br>Pint Return Service / Im<br>Pint Return Label durins I                          | t v<br>ach label<br>nport Control Receipt<br>Batch Processing | -      |
| Add<br>System Pr<br>Referen<br>This Ref<br>Referen<br>This Ref            | Printer Setup<br>d Up<br>rinting Preference<br>ce Numbers Print<br>rece No. Print<br>rece No. 1<br>ference No. 2                    | date<br>ss<br>ted on the Label:<br>s on the Label:<br>s on the Label: | Delete Cr            | ear Pint Test I<br>Preferred Label Pinting<br>Pint Package Label<br>As You Complete Shipment<br>Pint X of Y values on ex<br>Pint Return Service / In<br>Pint Erro Label durino 1<br>World Eare Single Label | t<br>ach label<br>nport Control Receipt<br>Batch Processing   |        |

## Adult Signature Required for Regulated Products

#### Description

UPS is required by law to obtain an adult signature for certain regulated products such as alcohol and firearms for US Destinations. The UPS alcohol and firearms policy requires that customers that ship these commodities do so on a dedicated account number. Not all customers apply the adult signature required service to these shipments causing potential noncompliant/illegal shipments and additional monitoring and remediation activities for Corporate Compliance & Ethics.

This solution would force adult signature required by all shipments processed on alcohol and firearm dedicated account numbers eliminating the noncompliance risk and additional monitoring activities for US Destinations.

**Details:** When Regulated Goods Contracted Shipper number is used to create a shipment, WS will always include the "Adult Signature Required" accessorial as part of every small package shipment for US Destinations (For all forward movements ONLY)

While creating a shipment using Regulated Goods Contracted Shipper Number (International coming into US)

- Signature Service option will be pre-selected and disabled
- "Adult Signature Required" radio button will be automatically selected and disabled as the default setting for the shipment.
- All options under "Signature services" will be disabled
- Shipment will process successfully.

## Next Gen Profit Revenue Architecture of Tomorrow

#### Description

## Details:

Single Piece & Multi-piece shipments (Small Package - US to US Shipments ONLY)

- After shipper enters required fields and processes a shipment WS will call VNR
- WS will display the rates it receives from VNR along with the modifiers VNR received from RBS
- WS will publish those rates in detailed cost section
  - Modifier details will be displayed along with the cost (incentives / charges)

|                                                | Actual (lb) | Billable (lb) | Published Rates | Negotiated Rates |
|------------------------------------------------|-------------|---------------|-----------------|------------------|
| Shipment                                       |             |               |                 |                  |
| Shipment Service Charge                        |             |               | 37.44           | 22.46            |
| Package 1                                      | 1.0         | 1.0           |                 |                  |
| Fuel surcharge                                 |             |               | 5.24            | 1.53             |
| Origin Modifier                                |             |               | -0.07           |                  |
|                                                |             |               |                 |                  |
|                                                |             |               |                 |                  |
|                                                |             |               |                 |                  |
|                                                |             |               |                 |                  |
|                                                |             |               |                 |                  |
|                                                |             |               |                 |                  |
|                                                |             |               |                 |                  |
|                                                |             |               |                 |                  |
| hipper Total:                                  |             |               | 42.61 USD       | 23.99 USD        |
|                                                |             |               |                 |                  |
| iur invoice may vary from the displayed rates. |             |               |                 |                  |

### • WS will display the rates it received from VNR in DDR

| Pickup Date: 17-Aug-2023<br>Pickup Record No.: 0705 3340 00                                        |                                                              | Major Cont<br>DAILY SHIPMENT DI<br>17-Aug-2023 - 3 | racts<br>ETAIL REPORT<br>:47:56 PM                                | UPS Account No.: 0028YY<br>Sorted By: Order of Shipment |
|----------------------------------------------------------------------------------------------------|--------------------------------------------------------------|----------------------------------------------------|-------------------------------------------------------------------|---------------------------------------------------------|
| All charges are in USD.                                                                            |                                                              |                                                    |                                                                   | Negotiated                                              |
| Name / Address                                                                                     | Shipment Detail                                              |                                                    | Charges:                                                          | Rate Charges                                            |
| Ship To: Alap Shah<br>Test<br>10 Upper Pond Road<br>PARSIPPANY NJ 07054<br>United States           | Service Type:<br>Total Packages:<br>Transportation:          | NEXT DAY AIR<br>1<br>Shipper                       | Shipment Service Charge:<br>Saturday Delivery:<br>Origin Modifier | 22.46<br>11.20<br>-0.07                                 |
|                                                                                                    | Tracking No.:<br>Package Type:<br>Actual Wt:<br>Billable Wt: | 1Z0028YY4400000020<br>Package<br>1.0 lb<br>1.0 lb  | Fuel surcharge:<br>UPS Total Charge:                              | 2.29<br>35.88                                           |
| Summary Totals:                                                                                    |                                                              |                                                    |                                                                   |                                                         |
| Shipment Option Shpts Pkgs<br>Saturday Delivery 1 1                                                | NR Charges<br>11.20                                          |                                                    | Billing Option Shpts<br>Prepaid 1                                 | Pkgs NR Charges<br>1 35.88                              |
| Package Option Pkgs                                                                                | NR Charges                                                   |                                                    | TOTAL CHARGES                                                     | 35.88                                                   |
|                                                                                                    |                                                              |                                                    | 1 Shipment(s)<br>1 Package(s)                                     |                                                         |
| All charges are in USD.<br>This document is not an invoice. Y<br>* Indicates Shipper-Paid Declared | 'our invoice may va<br>Value                                 | ry from the displayed ra                           | tes.                                                              |                                                         |

#### Interactive Description of Goods

#### Description

This initiative seeks to improve the shipment creation process for international shipments. WorldShip will interactively ask shippers a series of questions about the commodity to reach a lane specific HTS code in the background. The derived HTS code will not be shared with the shipper. This process will reduce the probability of a hold and improve the accuracy of duties and taxes for both estimated and charged. This is also the foundation to enabling Import/Export Compliance that will guide the shipper if a commodity is prohibited or restricted and when a form is required.

#### **Details:**

- WorldShip users will create international shipments.
- The user must navigate to the customs documentation tab.
- Fill out all required fields in the commodity grid.
- The user can click on "estimate" or "process" to start the interactive process.
- WorldShip will display the window for the interactive description process.

## UPS INT'L WW Economy Product Redesign

#### Description

This initiative is part 1 of the UPS INT'L WW Economy Product Redesign. WorldShip will now allow multipiece shipments for WW Economy shipments.

#### **Details:**

- Users can now use the multipiece window or navigation control to add multipiece shipments.
- The user must also create a packing list in the customs documentation tab if they want to create a WWE multipiece shipment.

| ome My Services                                                | Tools Printing Activ                                        | vities Import-E                             | xport                                                                                                    | UPS.com          | Support         |                                 |                         |
|----------------------------------------------------------------|-------------------------------------------------------------|---------------------------------------------|----------------------------------------------------------------------------------------------------|------------------|-----------------|---------------------------------|-------------------------|
| Story Create a Return +                                        | Aulti-piece Shipment<br>ave Shipment<br>Shipment Activities | t Undo Void                                 | Track                                                                                                    | Addresse         | es End<br>Activ | of Day<br>e Pickup              | Pickup<br>Information * |
| Sustamer ID:                                                   |                                                             | Shipment                                    | HUCK                                                                                                    | Interfage Aug    | resses] circ    | Package                         | rickups                 |
| Company or <u>N</u> ame:                                       | Update Address Book Residential                             | Freight     UPS Service:     Worldwide Ecor | nomy DDU                                                                                                    | ~                |                 | Package 1<br>Package<br>Length: | Type:<br>Width:         |
| Attention:                                                     |                                                             | Master Carton:                              |                                                                                                    |                  |                 | Destand                         | (al                     |
|                                                                |                                                             | Create New                                  |                                                                                                    | ~                |                 | 1 Invoice I                     | Value:                  |
| Addre <u>s</u> s 1:                                            | USPS PO Box                                                 | Master Carton ID                            | ti in the second second second second second second second second second second second second second second se |                  |                 | 1 1100001                       |                         |
|                                                                |                                                             | ECONOMYMAS                                  | TER11                                                                                                    |                  |                 | 2 Purchase                      | No.:                    |
| Add <u>r</u> ess 2:<br>Countr <u>y</u> /Tenitory:<br>Ukraine ~ | Address <u>3</u> :<br>Postal Code:                          | Bill Transportation                         | ı To:                                                                                                    |                  |                 |                                 |                         |
| ity or Town:                                                   | State/Province/County:                                      | Shipper                                     |                                                                                                    | ~                |                 |                                 |                         |
| Felephone:                                                     | E- <u>m</u> ail Address:                                    | Weight (s.g.)                               |                                                                                                    |                  |                 | Shipper's                       | Cost (USD)              |
| JPS Account Number:                                            |                                                             | Package:                                    | Shipm<br>0<br>ale Activati                                                                                     | ent:<br>.0<br>ed |                 | Published:<br>CCC:<br>Get R     | 0.0<br>0.0              |
| Shipper:                                                       | Profile                                                     | Pkg:  4   4                                 | 1                                                                                                    | ⊨ is NEW         | Process S       | hinment                         |                         |
| 888150 ~                                                       | UPS 🗸                                                       | Add 1                                       | Pkgs                                                                                                    | Delete Pkg       | F1              | 0                               |                         |
| ur invoice may yan from t                                      | the displayed rates                                         |                                             |                                                                                                    |                  |                 |                                 |                         |

# EORI Number

- An EORI number serves as a distinct identification code that shippers can input to prevent customs hold-ups when organizing international shipments.
- When a WorldShip user is sending a package to an EORI-designated location, the platform enables the inclusion of an EORI number through a dedicated field within the international compliance tab.
- Additionally, users have the capability to import/export the EORI number.

• Shippers also have the option to store the EORI number in their address book for future reference.

| no are you shij<br>) <u>B</u> usiness          | pping to?<br>O <u>C</u> onsumer                           |                                               |                        |        |   |
|------------------------------------------------|-----------------------------------------------------------|-----------------------------------------------|------------------------|--------|---|
| Compliance ID:<br>Iter IDs for you<br>ID Owner | s<br>ur shipment below:<br>Compliance Country             | ID Type                                       | ID Number              | Is:    | - |
| Shipper                                        | United States                                             | Personal ID Numbe                             |                        | _      |   |
| Shipper                                        | Spain                                                     | Other                                         |                        |        |   |
| Receiver                                       | Spain                                                     | Company/Business                              |                        |        |   |
| Receiver                                       | United States                                             | Other                                         |                        |        |   |
| Receiver                                       | Spain                                                     | EORI                                          | ESA08536583            |        |   |
|                                                |                                                           |                                               |                        |        | , |
| 2                                              |                                                           |                                               |                        | >      |   |
| he origin and/                                 | or destination country req<br>ed ID(s) in grid above to p | uires a compliance ID<br>process the shipment | for customs clearance. | Please |   |

# TAX ID Changes

- Users will be prompted to input the Tax ID within the international compliance section.
- The TAX ID field has been eliminated from the importer address screen.
- Following the labeling guidelines, WorldShip will include the shipper's origin tax type and ID in the Additional Routing section during printing.
- When a WorldShip user generates an international shipment to or from a location subject to New Tax ID regulations, WorldShip will ensure compliance by enforcing rules regarding answering or not answering interview questions.

|                   | Options [                      | Detail   Reference   Cu           | stoms Documentation   | International Complia | ance |
|-------------------|--------------------------------|-----------------------------------|-----------------------|-----------------------|------|
| otal va           | alue of your sh                | ipment in de <u>s</u> tination co | untry:                | 10                    |      |
| Vho an            | e you shipping                 | to?                               |                       |                       |      |
| ) <u>B</u> us     | iness                          | Consumer                          |                       |                       |      |
| Compl<br>Enter II | liance IDs<br>Os for your shij | pment below:                      |                       |                       |      |
| _                 |                                |                                   |                       |                       | 1.   |
| Req.              | ID Owner                       | Compliance Country                | ID Type               | ID Number             | ^    |
| Req.              | ID Owner                       | Compliance Country                | ID Type<br>EIN<br>EIN | ID Number             | ^    |
| Req.              | ID Owner                       | Compliance Country                | ID Type<br>EIN<br>EIN | ID Number             | ^    |
| Req.              | ID Owner                       | Compliance Country                | ID Type<br>EIN<br>EIN | ID Number             | ~    |

## Paperless Returns Changes

- For non-paperless users, deselecting the "Process as Paperless" checkbox will not cause the 'Upload my Documents' option to vanish.
- The default setting for shippers regarding International Returns & Import Control, UPS Returns Exchange (Returns movement), and UPS Pack & Collect shipments is to have the "Process as Paperless" option enabled.
- Hover help content for the 'Process as paperless' feature has been newly introduced.
- Users creating an import map from the SIW Map Editor now have the ability to assign new names to all the fields linked with the Paperless section.

| 🔊 🎄 - 🦓 🛞 🔫 - ) =                                                                                             |                       | UPS W               | orldShip                   |                     | •                             | 224                                                                                                    |                                                                                        | ×                                                              |
|----------------------------------------------------------------------------------------------------|-----------------------|---------------------|----------------------------|---------------------|-------------------------------|----------------------------------------------------------------------------------------------------|----------------------------------------------------------------------------------------|----------------------------------------------------------------|
| Home My Services Tools Printing A                                                                             | ctivities Impo        | ort-Export          | UPS.com                    | Support             |                               |                                                                                                    |                                                                                        | ∧ () ·                                                         |
| (istory<br>listory<br>avigate Multi-piece Shipment<br>Save Shipment<br>Return - Repeat<br>Shipment Activities | Undo<br>Void<br>Track | Addres<br>Manage Ad | ses E<br>of<br>dresses End | nd<br>Day<br>of Day | Pickup<br>rmation -<br>ickups | 02<br>Message Cer                                                                                                    | iter                                                                                   |                                                                |
| Ship To         Ship From         Distribution           Invoice         EE                                   | Service Op            | tions Detail        |                            | Customs Docu        | Paper<br>Paper<br>Pro         | Create an Invoice<br>less<br>Access as Paperle<br>Page Process<br>Select th<br>Submit a<br>needed.<br>a comme<br>ditional Docume<br>Additional Forms<br>Preview Doc | ess<br>s as Paj<br>is check<br>Commet<br>This met<br>ercial inv<br>ents<br>a<br>cument | perless<br>< box and<br>rcial Invoi<br>thod elimi<br>oice usin |
| Goods                                                                                                    | Total IIV.7           | unt. 0.00           |                            |                     |                               | <u>H</u> elp                                                                                                    |                                                                                        |                                                                |
| Enter commodities below:                                                                                      |                       |                     |                            |                     |                               | e/Update Comm                                                                                                    | odities                                                                                |                                                                |
| Description of Good Part Number                                                                               | er UPC                | ASIN                | Harmonize                  | d Tariff Code       | (None)                        | or Territory of (                                                                                                    | Origin                                                                                 | Unit: ^                                                        |
| <     Tariff Code Lookup     Delete                                                                           | Delete <u>A</u> ll    |                     |                            | Duties and 0.00     | Taxes                         |                                                                                                    | Estima                                                                                 | > ×                                                            |
|                                                                                                    |                       |                     | Shir                       | oper's Cost (US     | SD)                           | 1000                                                                                                    |                                                                                        | _                                                              |
|                                                                                                    |                       |                     | Publis                     | hed:<br>iated:      | 0.00                          | Pro                                                                                                    | cess Shi<br>F10                                                                        | pment                                                          |
|                                                                                                    |                       |                     |                            |                     |                               |                                                                                                    |                                                                                        |                                                                |

### Export Assure

- Users sending international shipments will be able to modify the descriptions of their commodities, assess the necessity of a Power of Attorney (POA), complete a POA form, and upload it through the updated import/export compliance dialogue presented during shipment processing.
- The import/export dialogue also evaluates whether additional forms are required for the shipment.
- Users have the option to enable or disable this feature using the shipper editor.

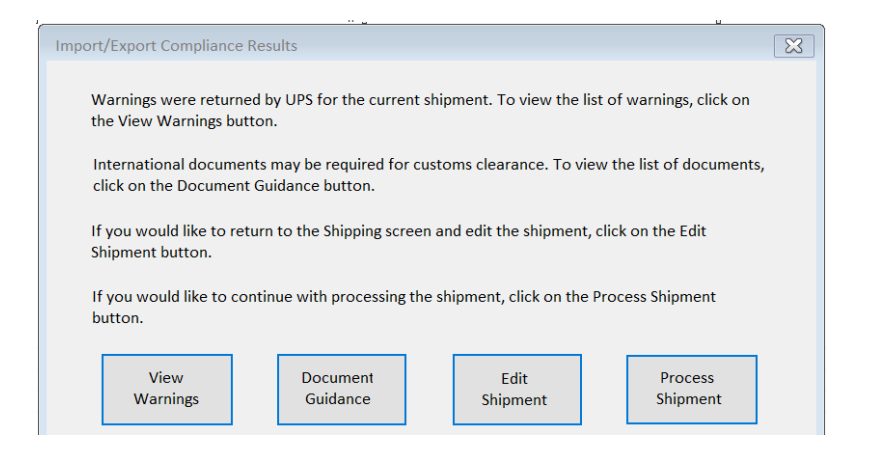